## How To Arrange Techs in Custom Order in Service Scheduler

Last Modified on 09/23/2024 2:47 pm EDT

When viewing Technician Schedules in the Sedona Scheduler you have the ability to place them in a Custom Order rather than alphabetically.

## Sedona Scheduler

Open the Service Scheduler and click on the "View" Tab and select one of the Calendar Views "Day/Month/Week" then select the "Edit Display Group" icon.

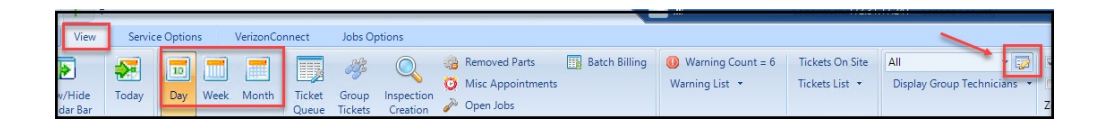

When the Display Groups Click on the Display Group you want to Edit in the top section of the screen. In the bottom section of the screen there is a Sequence Column, each Tech should have a "0."

| All         All           setet         abst           Bernie Booth         Bernie Booth           Customer Care         Customer Care           FurShizzle         FurShuzue           GK Techa         GK Techa           Installers         Installers           Kalityn Test         Kalityn Test           MI TechSube         MI TechSube           MI TechSube         MI TechSube           MI TechSube         MI TechSube           MI TechSube         MI TechSube           MI TechSube         MI TechSube           MI TechSube         MI TechSube           MI TechSube         MI TechSube           MI TechSube         MI TechSube           MI TechSube         MI TechSube           MI TechSube         MI TechSube           MI TechSube         MI TechSube           MI TechSube         MI TechSube                                                                                                    | isplay        | Group      |              | Description       |                   |                |            |           |
|----------------------------------------------------------------------------------------------------|---------------|------------|--------------|-------------------|-------------------|----------------|------------|-----------|
| asket         asket           Bernie Booth         Bernie Booth           Customer Care         Furstwuzze           Furstwuzze         Furstwuzze           GK Techa         GK Techa           Installers         Installers           Mi Subs         M TechSuba           Mi TechSuba         M TechSuba           Mi Techs         M TechSuba           Mi Techs         M TechSuba           Mi Techs         M TechSuba           Mi Techs         M TechSuba           Mi Techs         M Techsuba           Mi Techs         M Techsuba           Mi Techs         M Techsuba           M Techs         M Techsuba           Michael test         M-Inspectors           Edit         Description                                                                                                    | All           |            |              | All               |                   |                |            |           |
| Bernie Booth         Bernie Booth           Customer Care         Customer Care           FurShitzile         FurShitzile           SK Teche         GK Teche           Installers         Installers           Mit Subs         Mit Subs           Mit TechtSubs         Mit TechtSubs           Mit TechtSubs         Mit TechtSubs                                                                                                    | aste          | astest     |              | astest            | _                 |                |            |           |
| Customer Care FurShazel FurShazel Fu | Bernie Booth  |            | Bernie Booth |                   |                   |                |            |           |
| Furshizzle         Furshizzle           GK Techa         GK Techa           Installers         Installers           Kaltyn Test         Kaltyn Test           MI Subs         MI TechSuba           MI TechSuba         MI TechSuba           MI TechSuba         MI Tec                                                                                                    | Customer Care |            |              | Customer Care     |                   |                |            |           |
| GKTecha GKTecha Installers Installers Installers Installers Kaitlyn Test Kaitlyn Test Mi Subs Mi TechSubs Mi TechS | Fur           | Shizzle    |              | FurSuuuure        |                   |                |            |           |
| Installers Installers Kallyn Teat MT Subs MT Subs MT   | GK Techs      |            |              | GKTechs           |                   |                |            |           |
| Kalityn Test Kalityn Test    19 Subs    19 Subs    19 S | Inst          | allers     |              | Installers        |                   |                |            |           |
| MI Subs         MI Subs           MI Tech Subs         MI Tech Subs           MI Tech Subs         MI Tech Subs                                                                                                    | Kait          | dyn Test   |              | Kaitlyn Test      |                   |                |            |           |
| M TechSuba MI TechSuba<br> M Techs MI Technicians<br> Miguel text Miguel text<br> Mi-inspectors MI-inspectors<br> Edit<br>                                                                                                    | MIS           | Subs       |              | MI Subs           |                   |                |            |           |
| MI Technicians  <br>Miguel Istat Miguel Istat  <br>MI-Inspectors   MI-Inspectors  <br>≣Edit                                                                                                    | MIT           | lech/Subs  |              | MI Tech/Subs      |                   |                |            |           |
| Migueltest Migueltest<br> Mi-Inspectors   <br>≣Edit<br>                                                                                                    | MIT           | Techs      |              | MI Technicians    |                   |                |            |           |
| Mi-Inspectors Mi-Inspectors                                                                                                    | Mig           | uel test   |              | Miguel test       |                   |                |            |           |
| Code All Description All                                                                                                    | MI-I          | inspectors |              | MI-Inspectors     |                   |                |            |           |
| Code All Description All                                                                                                    | Edit          |            |              |                   |                   |                |            |           |
| VOOT MILLEN VOOT MILLEN VOOT MILLEN VOOT MILLEN VOOT MILLEN VOOT MILLEN VOOT MILLEN VOOT MILLEN VOOT VOOT MILLEN VOOT VOOT VOOT VOOT VOOT VOOT VOOT VOO                                                                                                    | Carda         | All        |              |                   | Description A     |                |            |           |
|                                                                                                    | Soue          | 74         |              |                   | Description /     |                |            |           |
| THE A COLUMN DEPARTMENT OF THE TO OTTOUR DV TO AT COLUMN                                                                                                    | Did:          | g a column | icader nere  | o group by anarco | iumi.             |                |            |           |
| Drag a column header here to group by that column.                                                                                                    |               | oup 🗖      | Sequence     |                   | Name              | Service Co     | Install Co | Expertise |
| In Group Sequence Code Name Service Co Install Co Exper                                                                                                    |               |            | 0            | Amy Bartimus      | Amy Bartimus      | SedonaSecurity | MI         | 5         |
| Drag a columnin teader interie to group o yn at columnin<br>In Group ■ Sequence Code Name Service Co Install Co Exper<br>Ø 0 Amy Bartimus SedonaSecurity MI 5                                                                                                    |               |            | 0            | ASimmons          | Ashlee1 Simmons   | Anne's Service | MI         | 3         |
| Oray a columnin reader here to group by inaccolumnia         Name         Service Co         Install Co         Exper           In Group         Sequence         Code         Name         Service Co         Install Co         Exper           In Group         Amy Bartimus         Amy Bartimus         SedonaSecurity         MI         5           In Group         0         ASimmons         Aableet Simmons         Ane/s Service.         MI         3                                                                                                    |               |            | 0            | Miguelg           | Miguel Gutierrez  | Service        | MI         | 5         |
| Indig a columnin Reader inter to tricolo by the columnin.     In Group     Sequence     Code     Name     Service Co     Install Co     Exper     O     Any Bartimus     Any Bartimus     SedonaSecurity     MI     5     O     Apiguel     Miguel     Miguel     Guel     Service     MI     5                                                                                                    |               |            | 0            | WebSyce           | miquel1 autierrez |                | OH         | 0         |
| Orag & Sequence     Code     Name     Service Co     Install Co     Experiment       In Group     Sequence     Code     Name     Service Co     Install Co     Experiment       Image: Code     0     Amy Bartimus     Amy Bartimus     SedonaSecurity     MI     5       Image: Code     0     Asimenons     Ashlee1 Simmons     Anne's Service     MI     3       Image: Code     0     WebSros     Miguel Suberrez     Service     MI     5                                                                                                    |               |            |              | 11000100          |                   |                |            |           |

To Re-arrange the order, change the Sequence Number for each Tech starting with "0" which will start on the left-hand side.

Once you have renumbered the Sequence Order select Save. This can be configured for each Display Group.

| In Group 🔳 | Sequence | Code           | Name              | Service Co     | Install Co |
|------------|----------|----------------|-------------------|----------------|------------|
|            | 0        | Amy Bartimus   | Amy Bartimus      | SedonaSecurity | MI         |
|            | 3        | ASimmons       | Ashlee1 Simmons   | Anne's Service | MI         |
|            | 2        | Miguelg        | Miguel Gutierrez  | Service        | MI         |
|            | 4        | WebSvcs        | miguel1 gutierrez |                | OH         |
|            | 1        | Nicole, Deglow | Nicole Deglow     | ABC Service Pr | MI         |
|            | 1        | DOLLO T        |                   | 0040 T         |            |